## Fast-Class File

Client Data System

## Volume 54: Business Contact Report

This Fast Class demonstrates one way of creating a dynamic report that will display all primary contacts for Business contacts captured in CDS. This report will also include a filter that will identify all Business contacts with 10 employees or less.

To build a filter that will identify Business contacts with 10 employees or less -

- From the main screen in CDS, select View in the Main Menu.
- Select Filters.
- Leave the search fields blank in the Find Filter window and click OK.
- In the Filter summary screen, click the Add button.
- Select the Business table in the Table Names window and click OK.
- With the Filter on Business window open, select the following criteria -
  - Column Name = Emp.
  - Value = **11**
  - Operation = Less Than
- After selecting criteria click Add.

| Filter on Busine                              | ss - Untitleo |                       |                                                                                                    |
|-----------------------------------------------|---------------|-----------------------|----------------------------------------------------------------------------------------------------|
| Column Name<br>Emp.<br>==== Emp. ====<br>< 11 | Value –       | 11                    | Operation<br><u>E</u> qual<br><u>N</u> ot equal<br><u>G</u> reater than<br><u>L</u> ess than<br><u>R</u> ange |
| Add                                           | Mod           | <u>D</u> el<br>Import | Link Operation                                                                                                |
| ОК                                            | Cancel        | Run                   | <u>⊥</u> ink <u>H</u> elp                                                                                     |

Figure 1: The Filter on Business window (criteria added).

- With criteria entered in the Filter Criteria section of the Filter on Business window, click OK.
- Name the filter **Employees < 11** and click **OK**. Add a description if needed.
- The new filter will be added to the Filter summary screen.

To build a dynamic report that will identify the primary contact of Business records captured in CDS and incorporate the **Employees < 11** filter that will find all businesses with 10 employees or less –

- From the main screen in CDS, select **Reports** in the **Main Menu**.
- Select **Dynamic Reports**.
- Leave the search fields blank in the **Find Report Selection** window and click **OK**.
- In the **Report Selection** summary screen, click the **Add** button.
- Select the **Business** table in the **Select Primary Table** window of the **Report Definition Wizard** and click **Next**.
- Select the **Bus. Name**, **Contact**, and **Emp**. columns in the **Report Column Definition** window. Other columns may be added as needed.

| Bus. Name                                                                                                    | Contact                                                                                           | Emp. | All P                                   |
|----------------------------------------------------------------------------------------------------|---------------------------------------------------------------------------------------------------|------|-----------------------------------------|
| Columns Available<br>Established ∧<br>NoOwners<br>NAICS #<br>Phone Privacy<br>Mail Privacy<br>E-Mail Privacy<br>Referred By<br>Review Date<br>Fiscal Date<br>Segment<br>All E-mail Address<br>▼ | Columns Selected<br>Bus, Name<br>Contact<br>Emp.<br>All Phones<br>All Addresses<br>Total SubTotal | Sort | By<br>ection<br>Agaending<br>Descending |

Figure 2: The Report Column Definition window (columns defined).

- When column definition is complete, click **Next**.
- Add the **Employees < 11** filter. Add any other filters as needed.
- Click Next.
- Accept the default settings in the Select Output Type window and click Next.
- Accept the default settings in the **Spreadsheet Output Settings** window and click **Next**.
- Name the report **Business Contact Report Employees 10 or less**. Add a description if needed.
- Select the **Run Time Filter** option to adjust filter parameters or change filters at run time.
- Click **Finish** to create the report.
- The Business Contact Report Employees 10 or less report will appear in the Report Selection summary.

To run the Business Contact Report - Employees 10 or less dynamic report -

- Select the **Business Contact Report Employees 10 or less** in the **Report Selection** summary.
- Click the Run button in the Report Selection summary toolbar.

| 🗐 Business Contact Report (9) |                              |                        |      |                                                            |                                                                            |  |  |  |  |  |
|-------------------------------|------------------------------|------------------------|------|------------------------------------------------------------|----------------------------------------------------------------------------|--|--|--|--|--|
| ×                             | : 🔲 🏪 🐪 🤮 🕅 📈 🎜 🛃 🎒 🏥 🤔 🕮    |                        |      |                                                            |                                                                            |  |  |  |  |  |
|                               | Bus. Name                    | Contact                | Emp. | All Phones                                                 | All Addresses                                                              |  |  |  |  |  |
|                               | ABC Manufacturing            | Christiansen, Carolina | 6    | Business (Pref) : (310)-237-4882.<br>Fax : (310)-982-7437. | Business (Pref) : 55 N. Main Street,<br>Pasadena, CA, 91106.               |  |  |  |  |  |
|                               | Joseph M. Ackerman, M.D., Ir | Ackerman, Joseph       | 4    | Business (Pref) : (310)-839-3839.                          | Business (Pref) : 144 Wilshire Blvd.<br>Suite 250, Los Angeles, CA, 90007. |  |  |  |  |  |
|                               | Ace Building                 | Loader, Ken            | 9    | Business (Pref) : (818)-957-7288.<br>Fax : (818)-957-8827. | Business (Pref) : 8772 Colorado Ave.,<br>Glendale, CA, 91221.              |  |  |  |  |  |
|                               | Westlake Insurance Services  | Smith, Margret         | 8    | Business (Pref) : (323)-889-5547.                          | Business (Pref) : 773 W. Colorado, Los<br>Angeles, CA, 90008.              |  |  |  |  |  |
|                               | Universal Insurance Agency   | Halverson, Randall     | 5    | Business (Pref) : (626)-785-4192.                          | Business (Pref) : 912 S. Euclid Ave,<br>Pasadena, CA, 91106.               |  |  |  |  |  |
|                               | Lake Street Imports          | Walsh, Regina          | 7    | Business (Pref) : (626)-585-8879.<br>Fax : (626)-585-9999. | Business (Pref) : 58 Lake Street,<br>Pasadena, CA, 91106.                  |  |  |  |  |  |
|                               | Plato Tea Importers          | Whittaker, Florence    | 10   | Business (Pref) : (323)-669-6655.<br>Fax : (323)-669-8855. | Business (Pref) : 9809 Davis Lane, Los<br>Angeles, CA, 90038.              |  |  |  |  |  |

Figure 3: Results of the Business Contact Report – Employees 10 or less dynamic report.